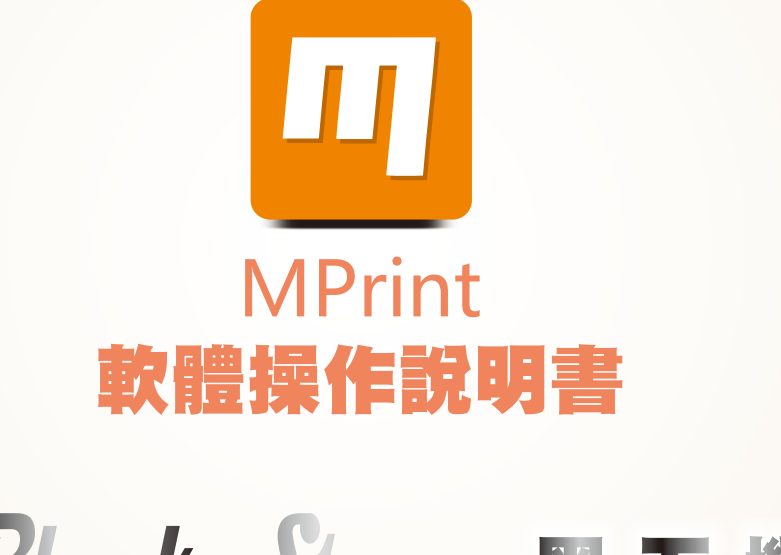

# Black Stone 黑石機

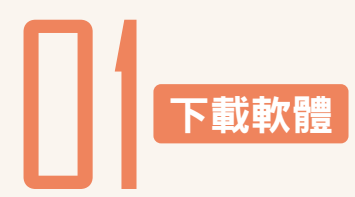

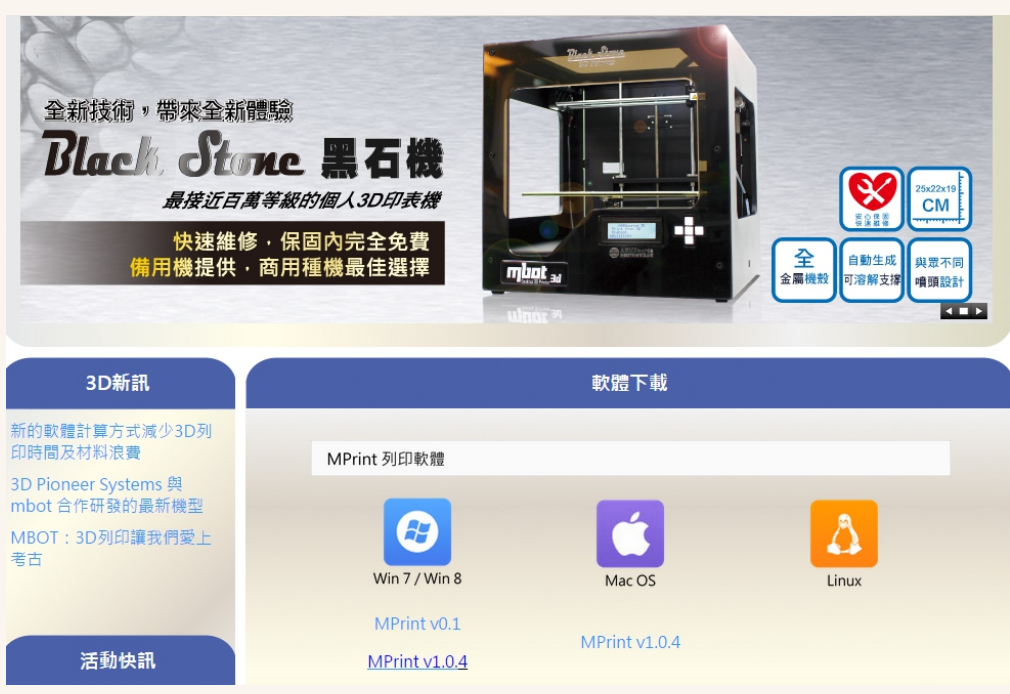

下載網址: http://www.woi3d.com.tw/Contents.aspx?ID=40 (請按照使用的電腦系統選擇相對軟體)

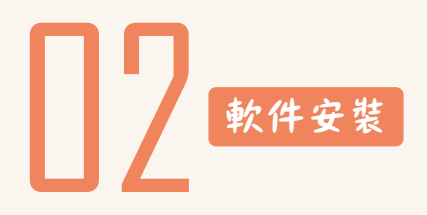

# ●Mprint安裝 (以Windows操作系統為例)

1. 依據您使用的電腦系統下載合適的Mprint

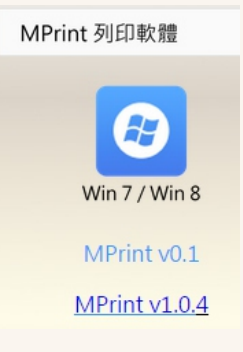

Welcome to the Device Driver

This wizard helps you install the software drivers that some computers devices need in order to work.

< 上一步 (8) 下一步 (8) > 取消

**Installation Wizard!** 

To continue, click Next.

4.點擊"下一步"。

Device Driver Installation Wizard

## 2.雙擊安裝之前下載的Mprint,會彈出如下圖視窗。

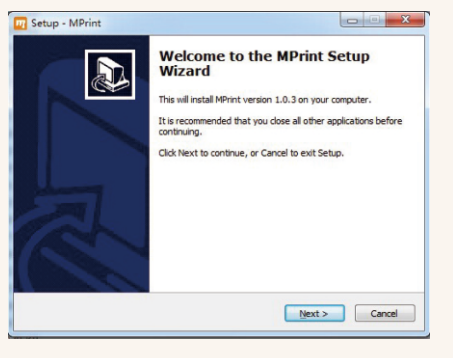

## 5.安裝完成後,出現以下視窗(注:下拉列表中所有選 項都勾選,表示安裝成功。),點選"完成",最後 點選另個視窗的"Close"。

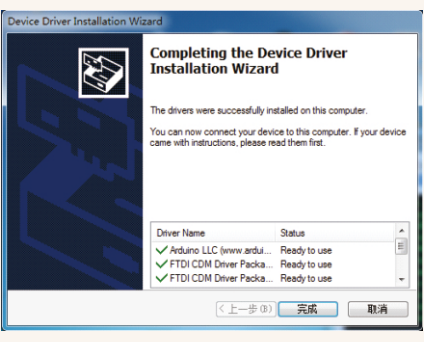

### 3.建議安裝在預設位置,點擊1 "Install" 彈出以上視窗。

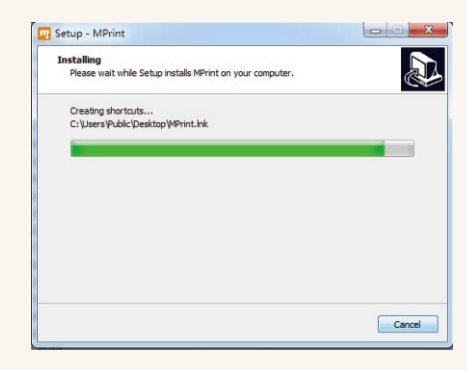

## 6.在桌面會出現mprint的捷徑,如下圖。

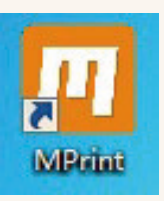

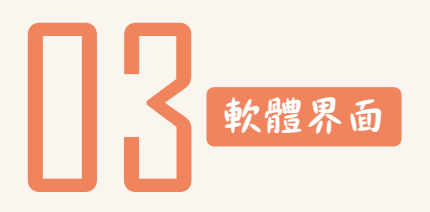

## ●Mprint界面介紹

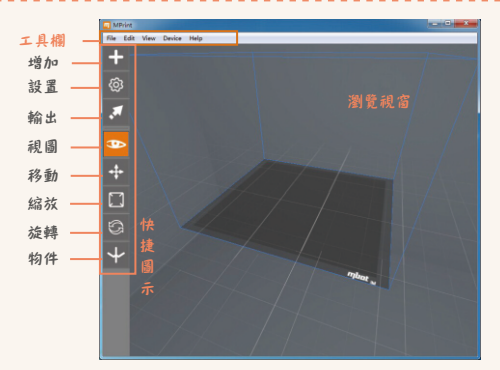

文件:打開stl文件,(也可以直接将文件用滑鼠拉進親窗),保存文件等功能。 編輯:複製(快捷鍵ctrl+D)、刪除模型。 視圖:可更改視角。 設備:連接到新印表機、選擇印表機機型 幫助:英文版討論區

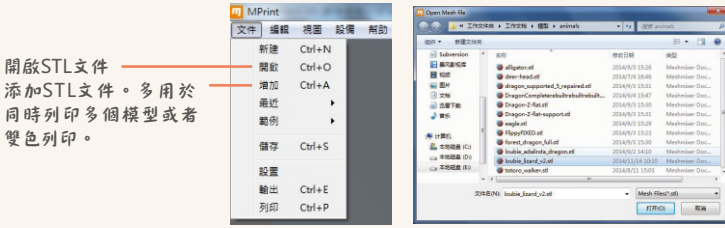

#### 設備:連接到新設備,選擇正確印表機型號 (以黑石機單頭為例)

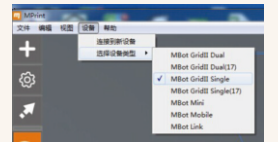

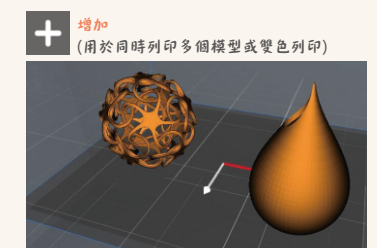

### 設置(單頭印表機): 設置列印參數,建議使用預設參數。

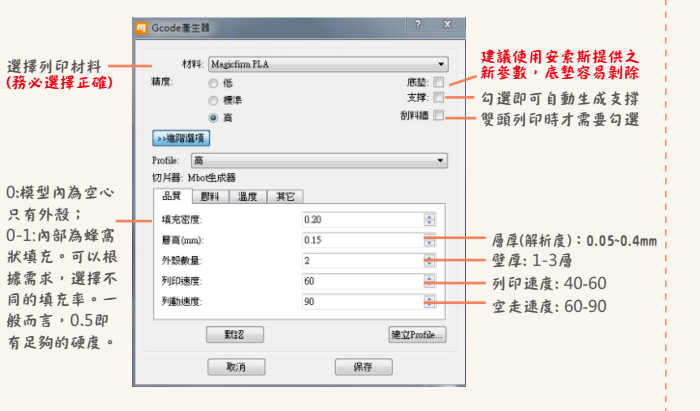

#### 設置(雙頭印表機): 設置列印參數, 依需求選擇左右頭列印材料

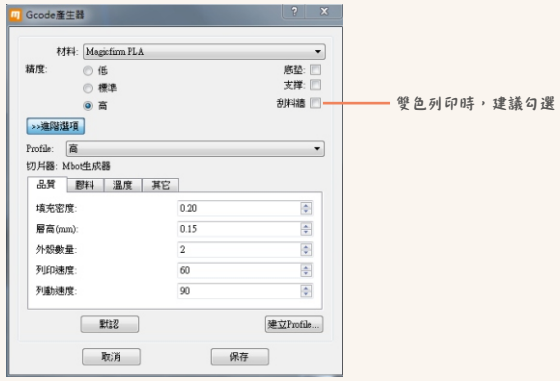

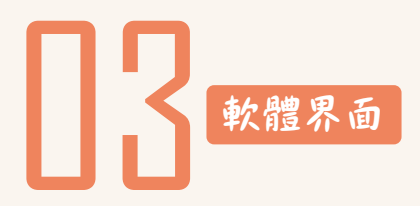

## ●Mprint界面介紹

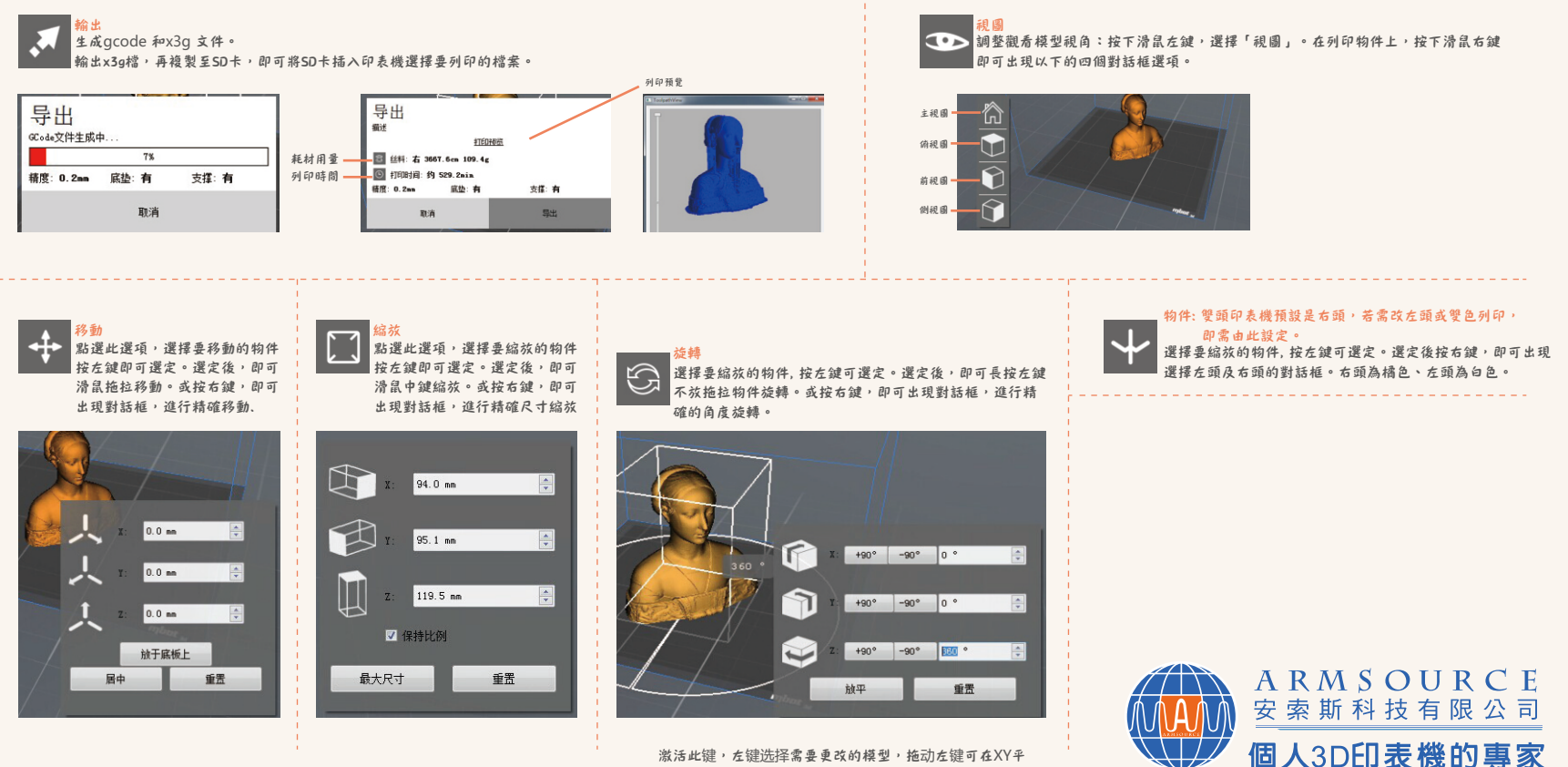

激活此键,左键选择需要更改的模型,拖动左键可在XY平 面自由旋转单击右键可以选择任意角度精确旋转。